# **TeSys**<sup>™</sup> T LTMR Modbus

# Motor Management Controller Quick Start Guide

1639572EN-01 04/2024

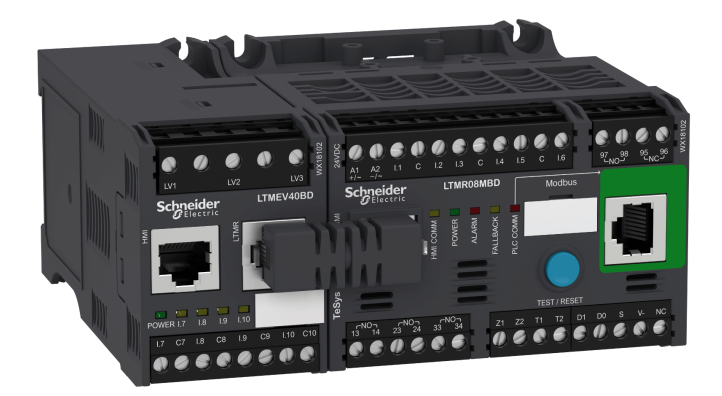

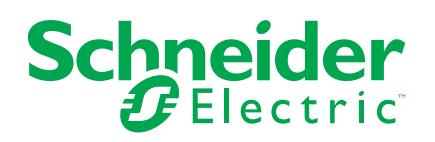

# Legal Information

The information provided in this document contains general descriptions, technical characteristics and/or recommendations related to products/solutions.

This document is not intended as a substitute for a detailed study or operational and site-specific development or schematic plan. It is not to be used for determining suitability or reliability of the products/solutions for specific user applications. It is the duty of any such user to perform or have any professional expert of its choice (integrator, specifier or the like) perform the appropriate and comprehensive risk analysis, evaluation and testing of the products/solutions with respect to the relevant specific application or use thereof.

The Schneider Electric brand and any trademarks of Schneider Electric SE and its subsidiaries referred to in this document are the property of Schneider Electric SE or its subsidiaries. All other brands may be trademarks of their respective owner.

This document and its content are protected under applicable copyright laws and provided for informative use only. No part of this document may be reproduced or transmitted in any form or by any means (electronic, mechanical, photocopying, recording, or otherwise), for any purpose, without the prior written permission of Schneider Electric.

Schneider Electric does not grant any right or license for commercial use of the document or its content, except for a non-exclusive and personal license to consult it on an "as is" basis.

Schneider Electric reserves the right to make changes or updates with respect to or in the content of this document or the format thereof, at any time without notice.

To the extent permitted by applicable law, no responsibility or liability is assumed by Schneider Electric and its subsidiaries for any errors or omissions in the informational content of this document, as well as any non-intended use or misuse of the content thereof.

This document may contain standardized industry terms that may be deemed inappropriate by our customers.

# **Table of Contents**

| About the Book                                      | 7  |
|-----------------------------------------------------|----|
| Quick Start Guide                                   | 8  |
| Overview of the Application Example                 | 8  |
| Presentation of the TeSys T Motor Management System | 9  |
| Installation                                        | 11 |
| Configuration                                       | 15 |
| FLC (Full Load Current) Settings                    |    |
| Diagnostic                                          |    |
| Use with TeSys T LTM CU Control Operator Unit       | 20 |
| Network Communication on Modbus                     | 24 |

# **Safety Information**

Read these instructions carefully and examine the equipment to become familiar with the device before attempting to install, operate, service, or maintain it. The following special messages may appear throughout this user guide or on the equipment to warn of hazards or to call attention to information that clarifies or simplifies a procedure.

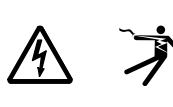

The addition of either symbol to a "Danger" or "Warning" safety label indicates that an electrical hazard exists which will result in personal injury if the instructions are not followed.

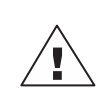

This is the safety alert symbol. It is used to alert you to personal injury hazards. Obey all safety messages that follow this symbol to avoid possible injury or death.

### A A DANGER

**DANGER** indicates a hazardous situation which, if not avoided, will result in death or serious injury.

### 

**WARNING** indicates a hazardous situation which, if not avoided, **could result** in death or serious injury.

# 

**CAUTION** indicates a hazardous situation which, if not avoided, **could result in** minor or moderate injury.

# NOTICE

NOTICE is used to address practices not related to physical injury.

NOTE: Provides additional information to clarify or simplify a procedure.

# **Please Note**

Electrical equipment should be installed, operated, serviced, and maintained only by qualified personnel. No responsibility is assumed by Schneider Electric for any consequences arising out of the use of this material.

A qualified person is one who has skills and knowledge related to the construction, installation, and operation of electrical equipment and has received safety training to recognize and avoid the hazards involved.

Electrical equipment should be transported, stored, installed, and operated only in the environment for which it is designed.

# **Proposition 65 Notice**

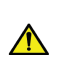

**WARNING:** This product can expose you to chemicals including lead and lead compounds, which are known to the State of California to cause cancer and birth defects or other reproductive harm. For more information go to <u>www.P65Warnings.ca.gov</u>.

# **About the Book**

# **Document Scope**

The Quick Start Guide uses an application example to describe the different steps to quickly install, configure and use TeSys® T.

This document is not intended to replace the following documents:

- TeSys T LTM R Modbus Motor Management Controller User Manual
- TeSys T LTM R Instruction Sheet
- TeSys T LTM E Instruction Sheet

# **Validity Note**

Schneider Electric assumes no responsibility for any errors that may appear in this document. If you have any suggestions for improvements or amendments or have found errors in this publication, please notify us.

No part of this document may be reproduced in any form or by any means, electronic or mechanical, including photocopying, without express written permission of Schneider Electric.

The data and illustrations found in this documentation are not binding. We reserve the right to modify our products in line with our policy of continuous product development. The information in this document is subject to change without notice and should not be construed as a commitment by Schneider Electric.

### **Related Documents**

| Title of Documentation                                                |                                                                                                    | Reference Number |
|-----------------------------------------------------------------------|----------------------------------------------------------------------------------------------------|------------------|
| TeSys T LTM R DeviceNet<br>Motor Management Controller<br>User Manual | This user manual introduces<br>the complete TeSys T range<br>and describes the main<br>functions of the TeSys T LTMR<br>motor management controller. | 1639504EN        |
| TeSys T LTM R•• Instruction<br>Sheet                                  | This document describes the mounting and connection of the TeSys T LTMR motor management controller.                                                 | AAV7709901       |
| TeSys T LTM E•• Instruction<br>Sheet                                  | This document describes the<br>mounting and connection of<br>the TeSys T LTME expansion<br>module.                                                   | AAV7950501       |
| TeSys T LTMCU Control<br>Operator Unit User Manual                    | This manual describes how to<br>install, configure, and use the<br>TeSys T LTMCU Control<br>Operator Unit.                                           | 1639581EN        |
| TeSys T LTMCU Instruction<br>Sheet                                    | This document describes the<br>mounting and connection of<br>the TeSys T LTMCU control<br>unit                                                       | AAV6665701       |

You can download these technical publications and other technical information from our website at www.se.com/ww/en/download/.

# **Quick Start Guide**

# **Overview of the Application Example**

### Introduction

The Quick Start Guide uses an application example to illustrate each step in the process of installing, configuring and using TeSys T.

The application example uses the LTM R controller to help protect and control a motor and its driven load, in this case, a pump.

This application example is intended to:

- show you how to configure the LTM R controller in a few steps
- provide an example you can modify to develop your own configuration
- serve as a starting point for the development of more complex configurations, incorporating such additional features as HMI or network control

### **Functions Performed**

When the LTM R controller has been configured in order to help protect and control the motor and pump, it will perform the following functions:

- thermal overload protection
- motor temperature sensor protection
- · voltage protection / undervoltage
- · external ground current trip protection
- initial system configuration during commissioning using PC and PowerSuite software

### **Operating Conditions**

The operating conditions used in the application example are:

- motor power: 4 kW
- line-to-line voltage: 400 Vac
- current: 9 A
- control circuit voltage: 230 Vac
- 3-wire control
- motor trip class 10
- start button
- stop button
- · reset button on enclosure door
- trip light
- · alarm light
- full voltage, non-reversing starter (direct over the line starter)
- 24 Vdc power supply in the motor control center or control station for future use with LTM E expansion module inputs

### **Network Conditions**

The network conditions for the example are:

- protocol: Modbus
- address: 4
- baud rate: 19,200
- parity: even

### **Components Used**

The application example uses the following components:

| Item | Component Description                                               | Reference Number |
|------|---------------------------------------------------------------------|------------------|
| 1    | LTM R 100-240 Vac Modbus motor management controller (1.3527 A FLC) | LTMR27MFM        |
| 2    | LTM E 24 Vdc expansion module                                       | LTMEV40BD        |
| 3    | LTM R to LTM E RJ45 connection cable                                | LTMCC004         |
| 4    | PowerSuite cable kit                                                | VW3A8106         |
| 5    | PowerSuite software on CD-ROM, version ≥ 2.5                        | PowerSuite       |
| 6    | External ground current sensor                                      | TA30             |
| 7    | External PTC binary motor temperature sensor                        | User supplied    |

# Presentation of the TeSys T Motor Management System

### **System Overview**

The TeSys T Motor Management System offers protection, control, and monitoring capabilities for single-phase and 3-phase AC induction motors.

The system offers diagnostic and statistics functions and configurable alarms and trips, allowing better prediction of component maintenance, and provides data to continuously improve the entire system.

The 2 main hardware components of the system are:

- the LTM R controller, and
- the LTM E expansion module.

### **System Presentation**

The following tables describe the main components of the TeSys T Motor Management System.

| LTM R Controller | Functional Description                                                                                                    | Reference Number                        |
|------------------|----------------------------------------------------------------------------------------------------|-----------------------------------------|
|                  | current sensing 0.4100 A                                                                                                    | LTMR08MBD (24 Vdc, 0.48 A FLC)          |
|                  | <ul><li>single-phase or 3-phase current inputs</li><li>6 discrete logic inputs</li></ul>                                                                                                    | LTMR27MBD (24 Vdc, 1.3527 A<br>FLC)     |
|                  | <ul> <li>4 relay outputs: 3 SPST, 1 DPST</li> <li>connections for a ground current sensor</li> </ul>                                                                                                    | LTMR100MBD (24 Vdc, 5100 A FLC)         |
|                  | <ul> <li>connection for a motor temperature sensor</li> <li>connection for network</li> </ul>                                                                                                    | LTMR08MFM (100240 Vac, 0.48 A<br>FLC)   |
|                  | <ul> <li>connection for HMI device or expansion module</li> <li>current protection, metering and monitoring functions</li> </ul>                                                                                                    | LTMR27MFM (100240 Vac, 1.3527<br>A FLC) |
|                  | <ul> <li>motor control functions</li> <li>power indicator</li> <li>trip and alarm LED indicators</li> <li>network communication and alarm indicators</li> <li>HMI communication LED indicator</li> <li>toot and reset function</li> </ul> | LTMR100MFM (100240 Vac, 5100<br>A FLC)  |

| LTM E Expansion Module | Functional Description                                                                   | Reference Number                |
|------------------------|------------------------------------------------------------------------------------------|---------------------------------|
| Rea.                   | voltage sensing 110690 Vac                                                               | LTMEV40BD (24 Vdc logic inputs) |
|                        | 3-phase voltage inputs                                                                   | LTMEV40EM (100 240 Vac logic    |
|                        | 4 additional discrete logic inputs                                                       | inputs)                         |
|                        | <ul> <li>additional voltage protection, metering and monitoring<br/>functions</li> </ul> |                                 |
|                        | power LED indicator                                                                      |                                 |
|                        | logic input status LED indicators                                                        |                                 |
|                        | Additional components required for an optional expansion module:                         |                                 |
|                        | LTM R controller to LTM E connection cable                                               |                                 |

| PowerSuite Software                                                                                                    | Functional Description                                                    | Reference Number       |
|----------------------------------------------------------------------------------------------------|---------------------------------------------------------------------------|------------------------|
| Particle Particle Par | configure the system through menu entries                                 | PowerSuite ≥ v 2.5     |
|                                                                                                    | display parameters, alarms and trips                                      | VW3A8106               |
|                                                                                                    | control the motor Additional components required for PowerSuite software: | (PowerSuite cable kit) |
|                                                                                                    | • a PC                                                                    |                        |
|                                                                                                    | separate power source                                                     |                        |
|                                                                                                    | LTM R/LTM E to PC communication cable                                     |                        |

| LTM CU Control Operator<br>Unit | Functional Description                                                                                                    | Reference Number          |
|---------------------------------|----------------------------------------------------------------------------------------------------|---------------------------|
|                                 | configure the system through menu entries                                                                                                    | LTM CU                    |
|                                 | display parameters, alarms and trips                                                                                                    | VW3A1104R.0               |
|                                 | <ul> <li>control the motor</li> <li>Additional components required for an optional HMI device:</li> <li>LTM R/LTM E to HMI communication cable</li> <li>HMI to PC communication cable</li> </ul> | (HMI communication cable) |
|                                 |                                                                                                    | VW3A8106                  |
|                                 |                                                                                                    | (PowerSuite cable kit)    |
|                                 |                                                                                                    | LTM9KCU                   |
|                                 |                                                                                                    | Kit for portable LTM CU   |

# LTM R and LTM E Description

The following diagrams show the features of the LTM R controller and the LTM E expansion module:

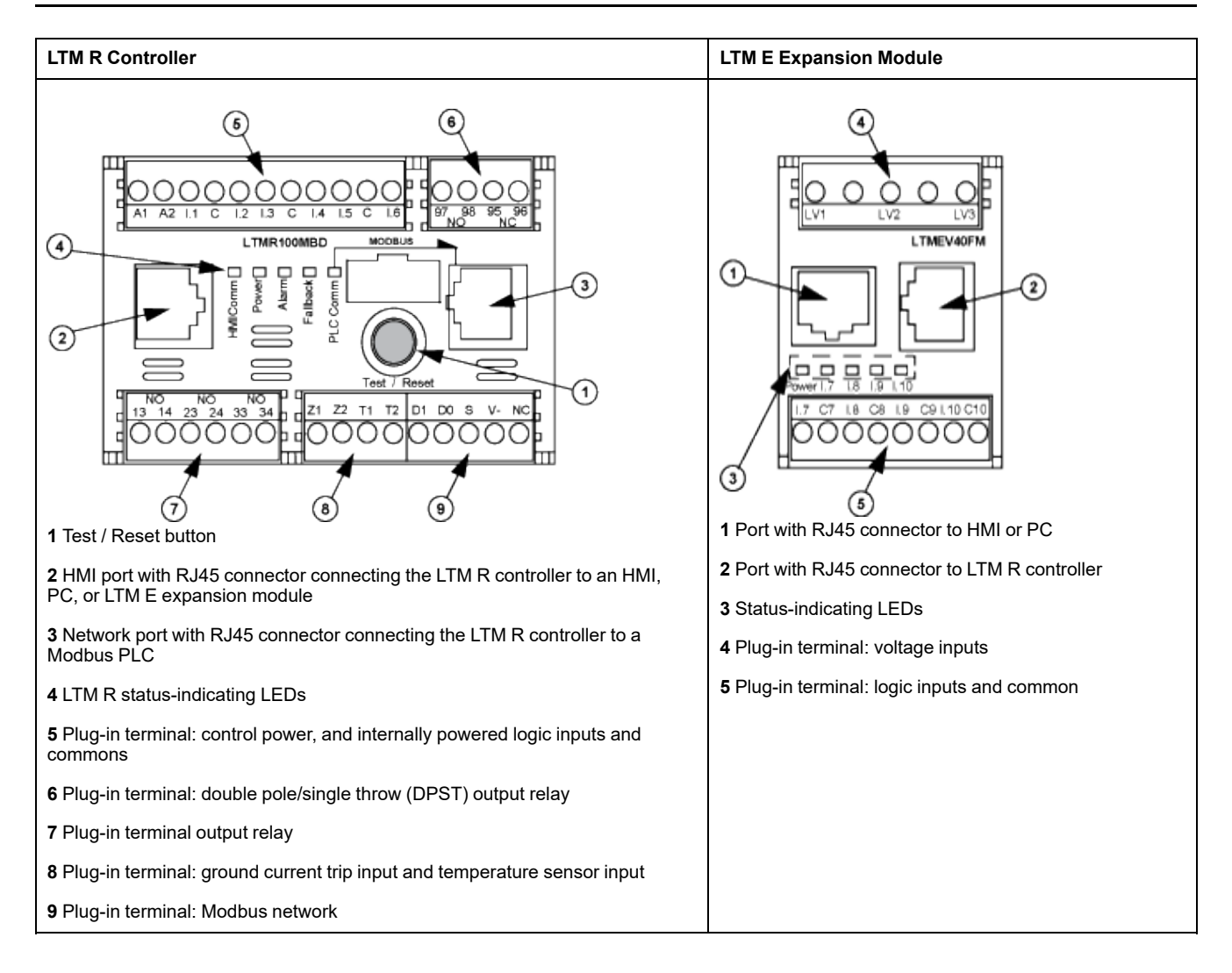

# Installation

# Overview

The following procedure describes how to install and physically configure the TeSys T system, according to the operating conditions used in the application example. The same procedure is used for other configurations.

The full installation procedure is shown on the Instruction sheets provided with the LTM R controller and the LTM E expansion module. It is also described in detail in the Installation chapter of the User Manual.

# 

#### HAZARD OF ELECTRIC SHOCK, EXPLOSION OR ARC FLASH

Turn off all power supplying this equipment before working on it.

Apply appropriate personal protective equipment (PPE) and follow safe electrical work practices.

Failure to follow these instructions will result in death or serious injury.

The following diagrams show the physical dimensions of the LTM R controller and the LTM E expansion module:

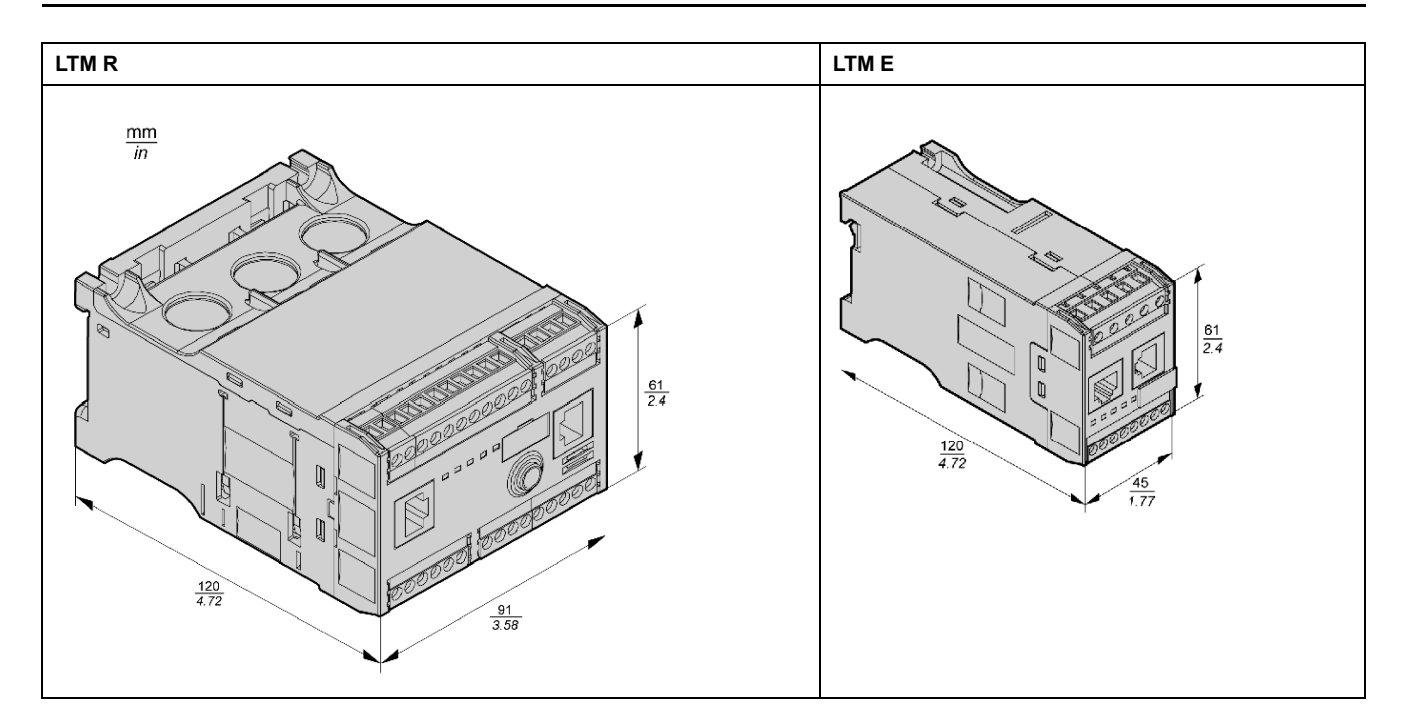

# Mount LTM R and LTM E

Mount the LTM R controller and the LTM E expansion module, respecting clearance zones and operating position.

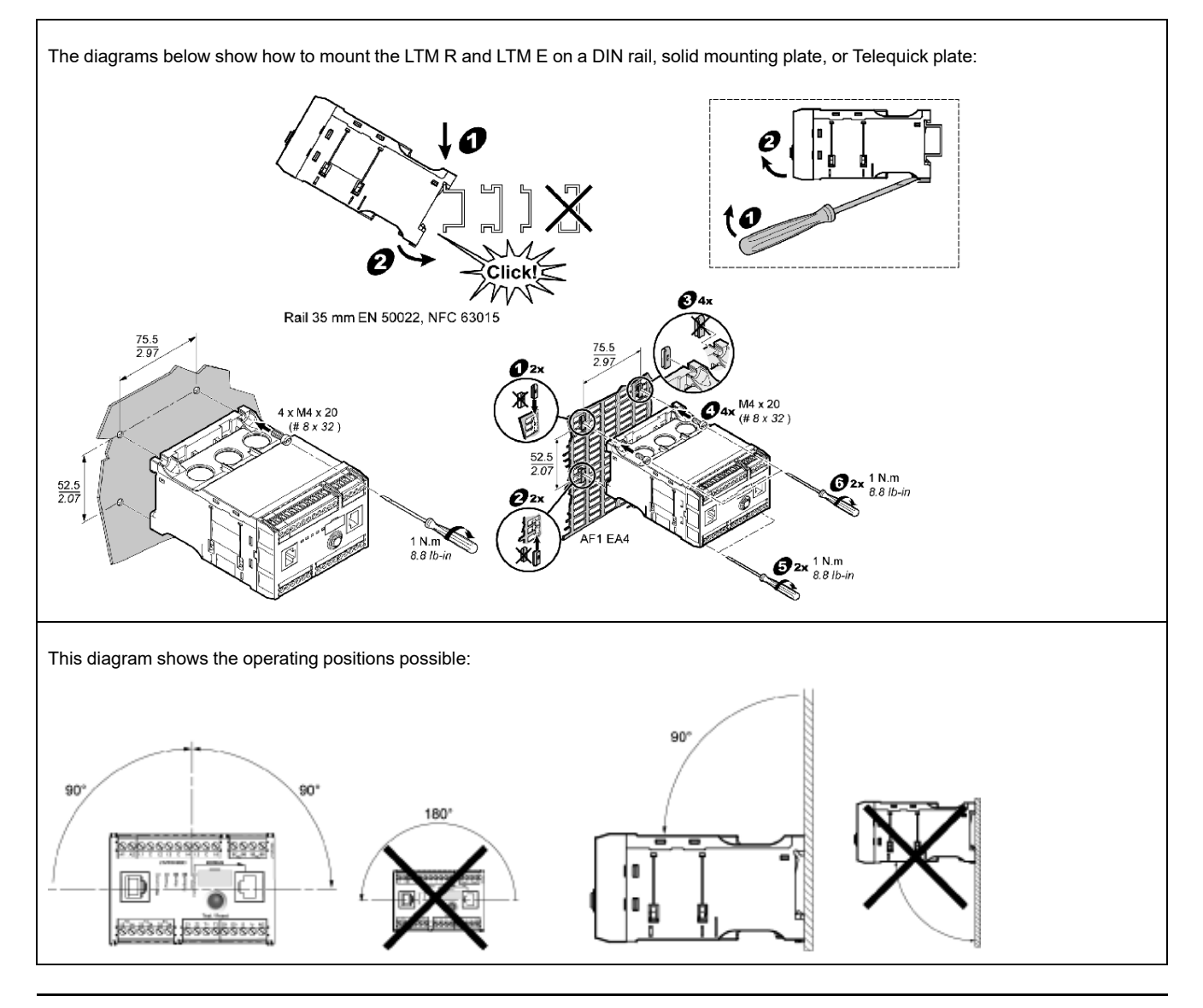

# **Connect LTM R to LTM E**

Connect the LTM R controller and the LTM E expansion module using the RJ45 cable.

# Connect to a TeSys T LTM CU HMI Device (Optional)

The diagrams below show the TeSys T LTM CU HMI device connected to the LTM R controller, with and without the LTM E expansion module:

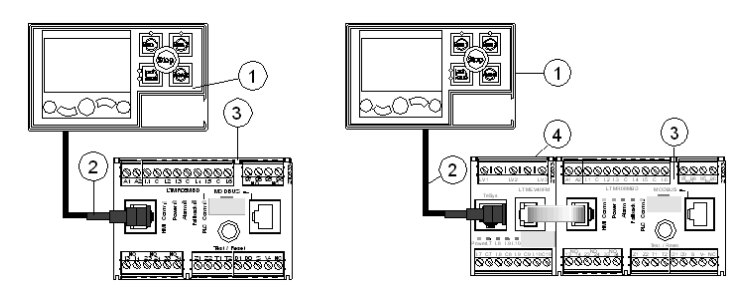

- 1 LTM CU Control Operator Unit
- 2 RJ45 cable (VW3 A1 104R30, in this example)
- 3 LTM R controller
- 4 LTM E expansion module

### **Wire Current Transformers**

Wire the current transformers according to the operating conditions:

- Product range  $\rightarrow$  1.35...27 A
- Nominal motor current  $\rightarrow$  9 A

1 pass through the CT windows is sufficient in this case, although 2 passes are possible:

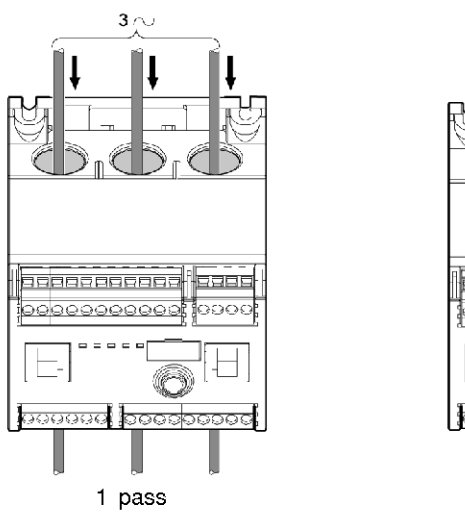

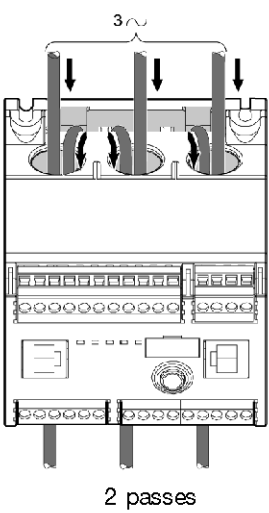

# Wire Ground CT

#### Wire the ground current sensor:

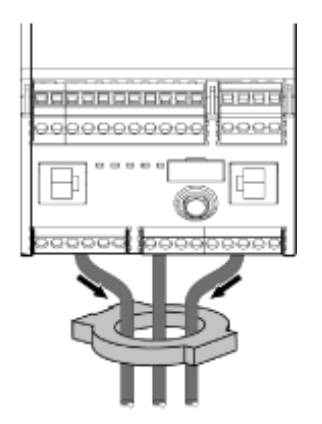

### Wire LTM R

- Wire the power supply and the I/O.
- Wire the temperature sensors.

### NOTICE

#### **RISK OF DESTROYING THE INPUTS**

Connect the LTM R controller's inputs using the 3 Common (C) terminals connected to the A1 control voltage via an internal filter.

Failure to follow these instructions can result in equipment damage.

### Wire LTM E

Wire the voltage transformers and the I/O on the LTM E expansion module.

# LTM R Controller Wiring

The diagram below illustrates the main power circuit and the 3-wire (impulse) local control with network control selectable, corresponding to the application example.

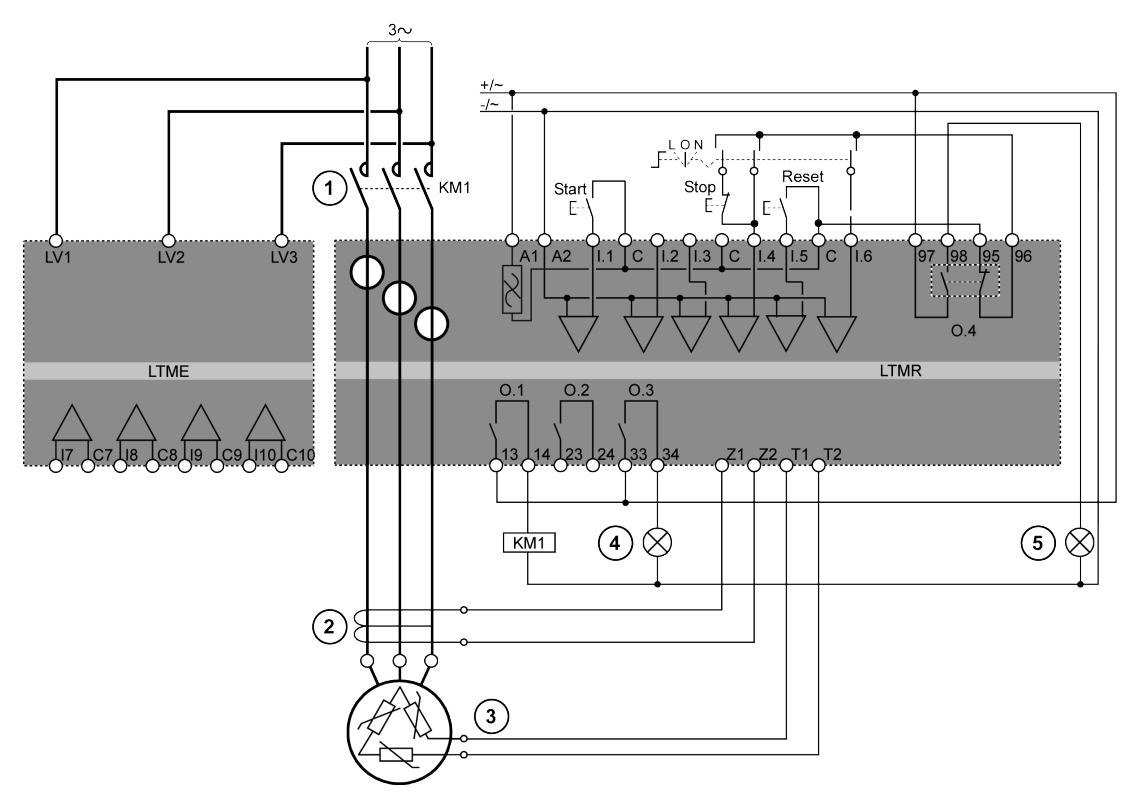

- 1 Contactor
- 2 Ground current sensor
- 3 PTC binary thermistor
- 4 Alarm indication
- 5 Trip indication
- L Local control

**O** Off

N Network control

# Configuration

### **Overview**

After the wiring connections are made, the next step is to configure parameters using PowerSuite software (see the PowerSuite chapter of the User Manual).

# 

#### UNINTENDED EQUIPMENT OPERATION

The application of this product requires expertise in the design and programming of control systems. Only persons with such expertise should be allowed to program and apply this product.

Follow all local and national safety codes and standards.

Failure to follow these instructions can result in death, serious injury, or equipment damage.

# **Install Software**

| Step | Description                                                           |
|------|-----------------------------------------------------------------------|
| 1    | Place the installation disk into your PC's CD/DVD drive.              |
| 2    | Navigate to and click on the setup.exe file. The setup wizard begins. |
| 3    | Follow the instructions in the setup wizard.                          |

# Connect to PowerSuite<sup>™</sup> Software

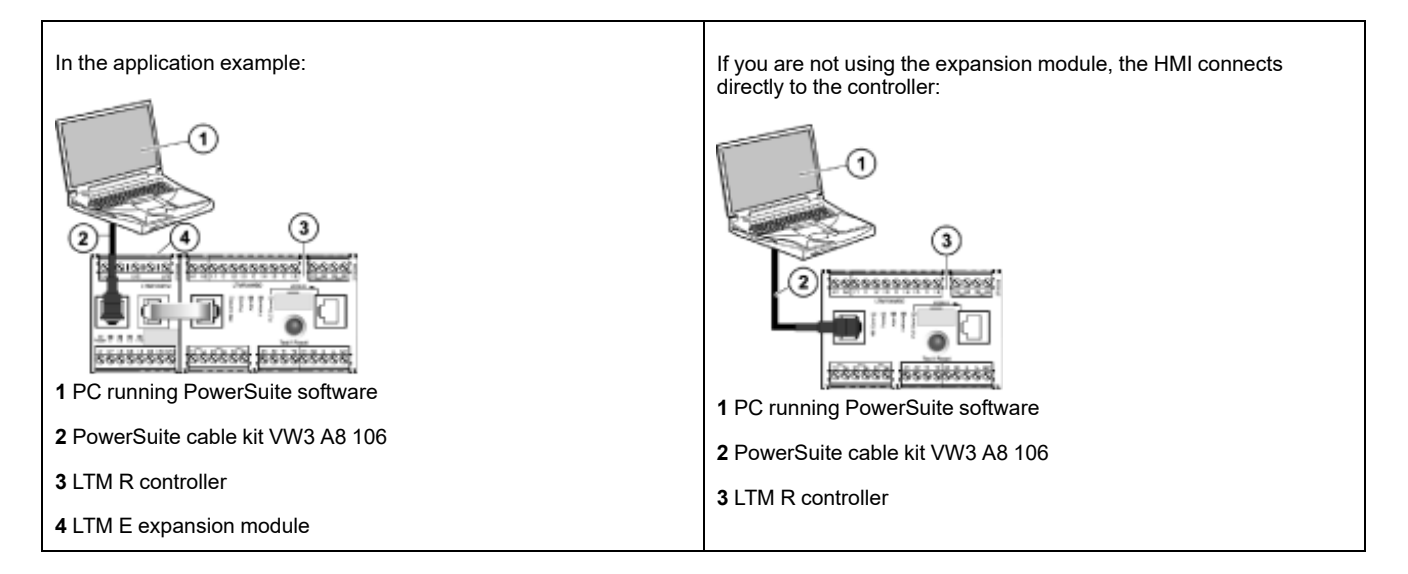

# **Set Parameters**

| Step | Description                                                                                           |
|------|----------------------------------------------------------------------------------------------------|
| 1    | Start up the PowerSuite software.                                                                     |
| 2    | In the Load Configuration screen, select and open a configuration file with factory default settings. |
| 3    | Open the Device Information branch of the tree control and set the Operating parameter settings.      |
| 4    | Open the Settings branch of the tree control.                                                         |
| 5    | Locate and set the Operating parameter settings in the Motor and Control sub-branch.                  |
| 6    | Repeat step 5 for all other setting item sub-branches.                                                |
| 7    | Save a copy of the completed configuration settings to a new configuration file.                      |

# **List of Parameter Settings**

| Device Information<br>Branch | Sub-branch               | Parameter           | Setting                                 |
|------------------------------|--------------------------|---------------------|-----------------------------------------|
| Device information           |                          | Current range       | 1.35-27 A                               |
|                              |                          | Network             | Modbus                                  |
|                              |                          | Control voltage     | 100-240 Vac                             |
| Settings branch              | Sub-branch               | Parameter           | Setting                                 |
| Motor and Control Settings   | Motor operating mode     | Nominal voltage     | 400 V                                   |
|                              |                          | Nominal power       | 4 kW                                    |
|                              |                          | Operating mode      | 3 wire independent                      |
|                              |                          | Contactor rating    | 9 A                                     |
|                              |                          | Phase               | 3 phase                                 |
|                              | Motor temperature sensor | Sensor type         | PTC binary                              |
|                              |                          | Trip enable         | Enable                                  |
|                              |                          | Trip level          | According to motor                      |
|                              |                          | Alarm level         | According to motor                      |
|                              | Load CT                  | Load CT ratio       | Internal                                |
|                              |                          | Load CT passes      | <b>1</b> (1)                            |
|                              | Ground CT                | Ground CT ratio     | 1000:1                                  |
|                              | Control mode             | Local control       | Terminal trip                           |
| Thermal Settings             | Thermal overload         | Trip type           | Inverse thermal                         |
|                              |                          | Trip class          | 10                                      |
|                              |                          | FLC1 <sup>(1)</sup> | 50 % <sup>(1)</sup> (equivalent to 9 A) |
|                              |                          | Trip enable         | Enable                                  |
|                              |                          | Alarm enable        | Enable                                  |
| Current Settings             | Ground Current Mode      | Trip enable         | Enable                                  |
|                              |                          | Trip level          | 1 A                                     |
|                              |                          | Trip timeout        | 0.5 s                                   |
|                              |                          | Alarm enable        | Enable                                  |
|                              |                          | Alarm level         | 200 mA                                  |
| Voltage Settings             | Undervoltage             | Trip enable         | Enable                                  |
|                              |                          | Trip level          | 85 %                                    |
|                              |                          | Trip timeout        | 3 s                                     |
|                              |                          | Alarm enable        | Enable                                  |
|                              |                          | Alarm level         | 90 %                                    |

Parameter settings for the application example:

(1) SeeFLC (Full Load Current) Settings, page 18.

# **Transfer the Configuration File**

| Step | Description                                                                                                    |  |  |  |
|------|----------------------------------------------------------------------------------------------------|--|--|--|
| 1    | Open the configuration file to be transferred.                                                                                                    |  |  |  |
|      | Be sure the file is in the Main window.                                                                                                    |  |  |  |
| 2    | Connect your PC to the LTM R controller.                                                                                                    |  |  |  |
|      | Check the task bar to see whether your PC is connected to the LTM R controller.                                                                                 |  |  |  |
| 3    | Transfer the configuration file:                                                                                                    |  |  |  |
|      | <ul> <li>Select PC to Device, in either the Link &gt; File Transfer sub-menu or the icon bar.</li> </ul>                                                        |  |  |  |
|      | In the Upload Configuration dialog, click Continue. A progress bar briefly appears.                                                                             |  |  |  |
|      | <ul> <li>To confirm the success of the transfer, check the results in the Output window, which opens automatically at the bottom of the Main window.</li> </ul> |  |  |  |
|      | Result: The product is now ready to use.                                                                                                    |  |  |  |

# FLC (Full Load Current) Settings

# **FLC Basics**

**NOTE:** Before setting the FLC, first set the Contactor rating and Load CT ratio.

- Load CT ratio = Load CT primary / (Load CT secondary \* Passes)
- Current sensor max = Current range max \* Load CT ratio
- Current range max is determined by the LTM R controller commercial reference. It is stored in units of 0.1 A and has one of the following values: 8.0, 27.0, or 100.0 A
- Contactor rating is stored in units of 0.1 A and is set by the user between 1.0 and 1000.0 A
- FLCmax is defined as the lower of the Current sensor max and the Contactor rating values
- FLCmin = Current sensor max / 20 (rounded to the nearest 0.01 A.). FLCmin is stored internally in units of 0.01 A

**NOTE:** Do not set the FLC below the FLCmin.

### **Conversion of Amperes to FLC Settings**

FLC values are stored as a percentage of FLCmax

FLC (in %) = FLC (in A) / FLCmax

**NOTE:** FLC values must be expressed as a percentage of FLCmax (resolution of 1 %). If you enter an unauthorized value, the LTM R will round it up to the nearest authorized value. For example, on a 0.4-8 A unit, the step between FLCs is 0.08 A. If you try to set an FLC of 0.43 A, the LTM R will round it up to 0.4 A.

# Example (No External CTs)

#### Data:

- FLC (in A) = 9 A
- Current range max = 27.0 A
- Load CT primary = 1
- Load CT secondary = 1

- Passes = 1or 2
- Contactor rating = 18.0 A

Calculated parameters with 1 pass:

- Load CT ratio = Load CT primary / (Load CT secondary \* passes) = 1 / (1 \* 1) = 1.0
- Current sensor max = Current range max \* Load CT ratio = 27.0 \* 1.0 = 27.0 A
- FLCmax = min (Current sensor max, Contactor rating) = min (27.0, 18.0) = 18.0 A
- FLCmin = Current sensor max / 20 = 27.0 / 20 = 1.35 A
- FLC (in %) = FLC (in A) / FLCmax = 9.0 / 18.0 = 50 %

Calculated parameters with 2 passes:

- Load CT ratio = 1 / (1 \* 2) = 0.5
- Current sensor max = 27.0 \* 0.5 = 13.5 A
- FLCmax = min (13.5, 18.0) = 13.5 A
- FLCmin = Current sensor max / 20 = 13.5 / 20 = 0.67 A
- FLC (in %) = FLC (in A) / FLCmax = 9.0 / 13.5 = 66 %

# Diagnostic

### LTM R and LTM E LEDs

As the application example uses the LTM R and LTM E, check the LEDs on both components:

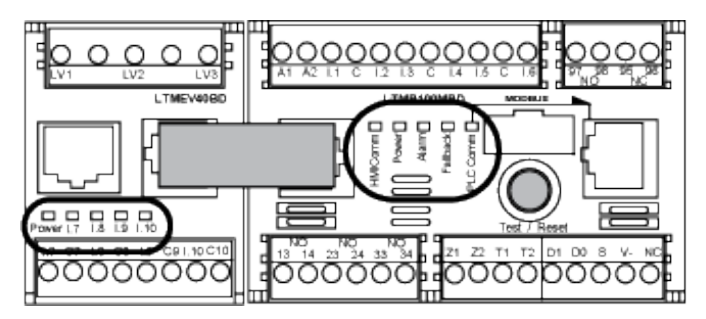

### LEDs

Use the five LEDs on the face of the LTM R controller to monitor its state, as follows:

| LTM R LED | Color  | Describes                                                            | Indicates                                                                           |
|-----------|--------|----------------------------------------------------------------------|-------------------------------------------------------------------------------------|
| HMI Comm  | Yellow | Communication activity between LTM R controller and expansion module | <ul> <li>Flashing yellow = communication</li> <li>Off = no communication</li> </ul> |
| Power     | Green  | LTM R controller power or internal trip condition                    | <ul> <li>Solid green = power on, no internal trips, and<br/>motor off</li> </ul>    |
|           |        |                                                                      | <ul> <li>Flashing green = power on, no internal trips,<br/>and motor on</li> </ul>  |
|           |        |                                                                      | • Off = power off, or internal trips exist.                                         |

| LTM R LED | Color  | Describes                                                            | Indicates                                                                                                    |
|-----------|--------|----------------------------------------------------------------------|----------------------------------------------------------------------------------------------------|
| Alarm     | Red    | Protection trip or alarm, or internal trip condition                 | <ul> <li>Solid red = internal or protection trip</li> <li>Flashing red (2 x per second) = alarm</li> <li>Flashing red (5 x per second) = load shed or rapid cycle condition</li> <li>Off = no trips, alarms, load shed or rapid cycle (when power is On)</li> </ul> |
| Fallback  | Red    | Communication connection between LTM R controller and network module | <ul> <li>Solid red = in fallback</li> <li>Off = not in fallback (no power)</li> </ul>                                                                                                    |
| PLC Comm  | Yellow | Communication activity on the network bus                            | <ul> <li>Flashing yellow (0.2 s on, 1.0 s off) = network<br/>bus communication</li> <li>Off = no network bus communication</li> </ul>                                                                                                    |

#### Use the five LEDs on the face of the LTM E expansion module to monitor its state:

| LTM E LED                             | Color           | Describes                               | Indicates                                                                                                    |
|---------------------------------------|-----------------|-----------------------------------------|----------------------------------------------------------------------------------------------------|
| Power                                 | Green or<br>red | Module power or internal trip condition | <ul> <li>Solid green = power on with no internal trips</li> <li>Solid red = power on with internal trips</li> <li>Off = power off</li> </ul> |
| Digital Inputs I.7, I.8, I.9 and I.10 | Yellow          | State of input                          | <ul> <li>On = input activated</li> <li>Off = input not activated</li> </ul>                                                                  |

# Use with TeSys T LTM CU Control Operator Unit

### **Available Functions**

Once connected to the LTM R, the LTM CU can be used to:

- configure parameters for the LTM R controller,
- display information about the LTM R controller configuration and operation,
- monitor trips and alarms generated by the controller,
- control the motor locally using the local control interface.

# LTM CU Front Face

The LTM CU front face is shown below:

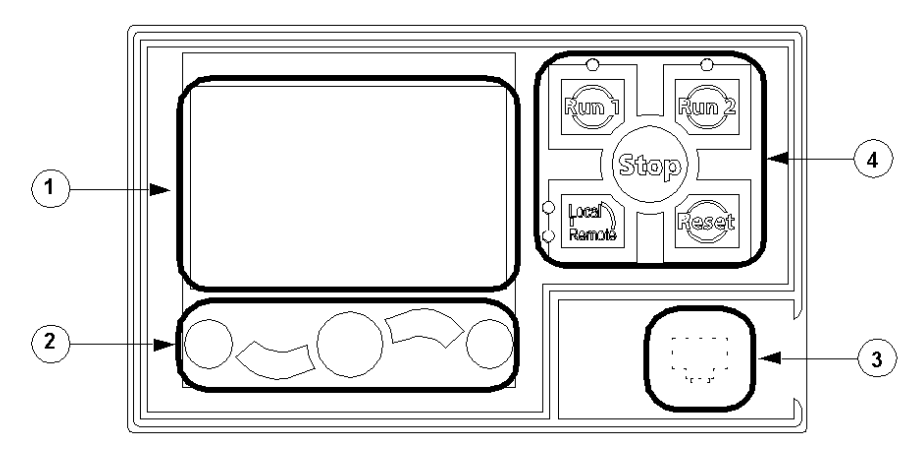

- 1 LCD display
- 2 Contextual navigation keys
- 3 Front face RJ45 port for PC connection (covered)
- 4 Local control interface, including 5 control keys and 4 LEDs

### **Navigation Keys**

The LTM CU navigation keys are contextual, that is, their function depends on the associated icons shown on the LCD display. These icons change for different displays, so the navigation key functions also change.

The navigation keys can be used to:

- navigate menus and sub-menus,
- scroll within a value list,
- select a setting in a value list,
- exit a value list without making a selection,
- return to the main (first-level) menu,
- switch between manual and automatic presentation mode in Quick View display.

The diagram below shows an example of the different functions of each of the navigation keys associated with an icon on the LCD display:

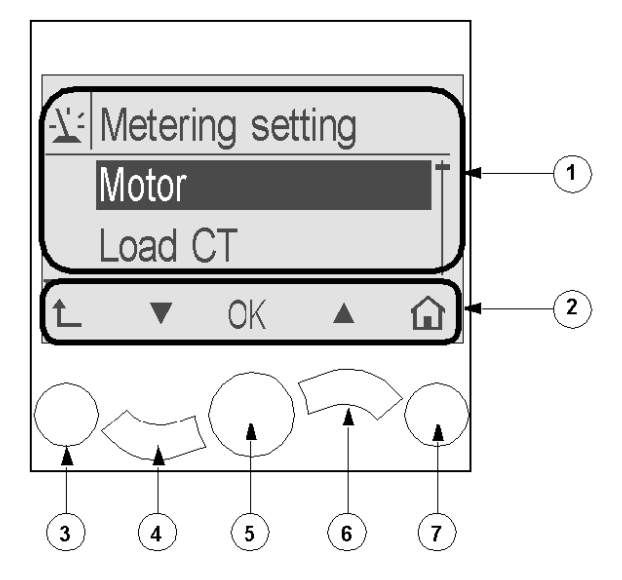

1 Information area of the LCD display

2 Contextual navigation icons area of the LCD display

3 Move up to the next higher-level menu

4 Move down to the next item in the menu

5 Select an item

6 Move up to the previous item in the menu

7 Return to the main menu

### **LCD Displays**

The LTM CU presents 3 different LCD displays:

| LCD display               | Functionality                                                                                                    |  |
|---------------------------|----------------------------------------------------------------------------------------------------|--|
| Menu                      | <ul> <li>Displaying and editing the configuration settings required for configuring the LTM R (metering, protection, control and services settings)</li> <li>Displaying diagnostic and history data</li> </ul> |  |
| Quick View                | Displaying real-time metering of pre-selected parameters by automatic or manual scrolling                                                                                                    |  |
| Detected Trips and Alarms | Displaying the most recent detected trip or alarm                                                                                                    |  |

### **Contextual Navigation Icons**

The following table describes the icons used with the contextual navigation buttons on the LTM CU:

| lcon | Description                                                        | lcon | Description                                                                        |
|------|--------------------------------------------------------------------|------|------------------------------------------------------------------------------------|
|      | Enables access to the main menu from a sub-menu or from Quick View | •    | Enables access to Quick View from the main menu or a sub-menu                      |
|      | Scroll down                                                        | Ο    | Enables access to manual scroll mode (when Quick View is in automatic scroll mode) |

| lcon | Description                                                                                   | lcon | Description                                                                        |
|------|-----------------------------------------------------------------------------------------------|------|------------------------------------------------------------------------------------|
|      | Scroll up                                                                                     | G    | Enables access to automatic scroll mode (when Quick View is in manual scroll mode) |
| ОК   | Validates a setting or value and enables access to a sub-menu when a menu is selected         | +    | Used to increment a setting in menu mode                                           |
| 1    | Move up to the next higher-level menu                                                         |      | Used to decrement a setting in menu mode                                           |
|      | When a menu item is password-protected, this icon enables access to the Enter Password screen |      |                                                                                    |

# **Information Icons**

The following table describes the icons provided as information in the information area of the LCD display. They indicate, among others, the selected menu or parameter:

| lcon | Description             | lcon       | Description                                                           |
|------|-------------------------|------------|-----------------------------------------------------------------------|
|      | Main menu               |            | Indicates that the present display is Quick View                      |
| -7:  | Metering setting menu   |            | Indicates that a detected alarm has occurred                          |
|      | Protection setting menu | $\otimes$  | Indicates that a detected error or detected failure has been detected |
|      | Control setting menu    | <b>(</b> ) | Information                                                           |
| -•   | Services menu           |            | Check box selected                                                    |
| 臣    | Language selection menu |            | Check box unselected                                                  |
| ۲    | Radio button selected   |            | Item has been selected (for inclusion in Quick View display)          |
| 0    | Radio button unselected | Ĵ          | LTM R in Configuration mode                                           |

# **Example of an HMI Display**

Here is an example of HMI LCD displaying an average current of 0.39 A in local control, run mode:

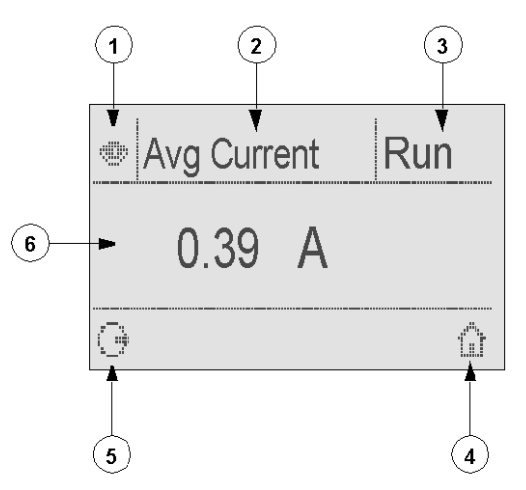

1 Quick View display icon

2 Name of the setting currently displayed

- 3 Motor state
- 4 Short key to main menu

**5** Manual scroll mode icon; pressing the associated contextual navigation key switches to manual scroll mode

6 Value of the setting currently displayed

# **Network Communication on Modbus**

### Wire the Communication Port

This procedure is shown on the Instruction sheets provided with the LTM R and the LTM E, and described in the Installation chapter of the User Manual:

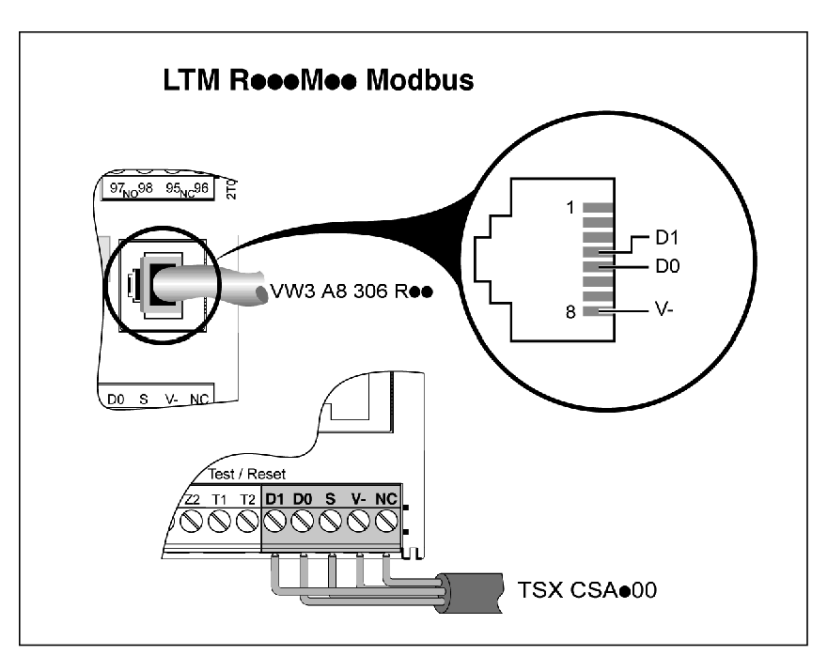

### **Set the Parameters**

For the application example, set the following parameters:

| Settings Branch            | Sub-branch | Parameter | Setting |
|----------------------------|------------|-----------|---------|
| Device information –       |            | Network   | Modbus  |
| Communication Network port |            | Address   | 4       |
|                            |            | Baud rate | 19 200  |
|                            |            | Parity    | Even    |

Network Port Comm Loss Timeout parameter is enabled by default, with a 60 s timeout. If this is not suitable, you can disable this parameter or set another timeout value.

# Set up the PLC Communication

Set up communication between a PLC and the LTM R controller:

| Step | Description                                           |
|------|-------------------------------------------------------|
| 1    | Declare the Modbus module in the PLC.                 |
| 2    | Configure the Modbus module in the PLC software.      |
| 3    | Save and transfer the configuration to the PLC.       |
| 4    | Test via the debug screen or the application program. |

# **Configure the Communication**

This example describes how to configure communication between a Premium PLC running Unity software and an LTM R controller:

| Step | Description                                                                                                    |
|------|----------------------------------------------------------------------------------------------------|
| 1    | <ul> <li>Declare the Modbus module in the Unity software:</li> <li>Right-click on the slot where the module is to be declared and add the module.</li> </ul>                                                                                                    |
|      | PSY<br>2600M<br>354M<br>PS7<br>354M<br>PS7<br>354M<br>PS7<br>354M<br>PS7<br>354M<br>PS7<br>354M<br>PS7<br>354M<br>PS7<br>354M<br>PS7<br>354M<br>PS7<br>354M<br>PS7<br>354M<br>PS7<br>354M<br>PS7<br>354M<br>PS7<br>354M<br>PS7<br>354M<br>PS7<br>2600M<br>PS7<br>354M<br>PS7<br>2600M<br>PS7<br>354M<br>PS7<br>2600M<br>PS7<br>354M<br>PS7<br>2600M<br>PS7<br>354M<br>PS7<br>PS7<br>2600M<br>PS7<br>354M<br>PS7<br>PS7<br>PS7<br>PS7<br>PS7<br>PS7<br>PS7<br>PS7 |
|      | Select TSXSCY 21601 in the Communication family and click OK to confirm.                                                                                                    |
| 2    | Configure the Modbus module in the Unity software: <ul> <li>On channel 0, select MODBUS/JBUS LINK for the communication protocol.</li> <li>Select Master mode for the PLC.</li> <li>Set the transmission speed 19200 and the data format RTU. This is the data format supported by the LTM R controller.</li> <li>Set the parity to Even.</li> </ul>                                                                                                    |
| 3    | Save and transfer the configuration to the PLC.                                                                                                    |
|      |                                                                                                    |

| Step | Description                                                                                                    |  |
|------|----------------------------------------------------------------------------------------------------|--|
| 4    | <ul> <li>Verify the communication operation via the debug screen:</li> <li>Turn power OFF and ON successively to activate the automatic recognition of transmission speed and data format.</li> <li>Select the slave address 4 and press the Identification button to activate the identification request transmission.</li> <li>Wait a few seconds for recognition. Depending on the character format and speed transmission, it may be necessary to press the Identification button twice.</li> </ul>                                                                                                    |  |
|      | TSX SCY 21601       Image: Config Debug Fault         Type       Counters         Received without CRC error       Sent without response         Sent in broadcast mode       Received with NACK         Channel test       Received with NACK         Channel test       Receive response         Slave       Identification         Image: Internet response       Image: Internet response         Slave       Identification         Image: Internet response       Image: Internet response         Function:       Image: Internet response         Modbus Jobus link       Image: Internet response         Task:       OK |  |
| 5    | Develop and load the application program, then test it.                                                                                                    |  |

# **Registers for Simplified Operation**

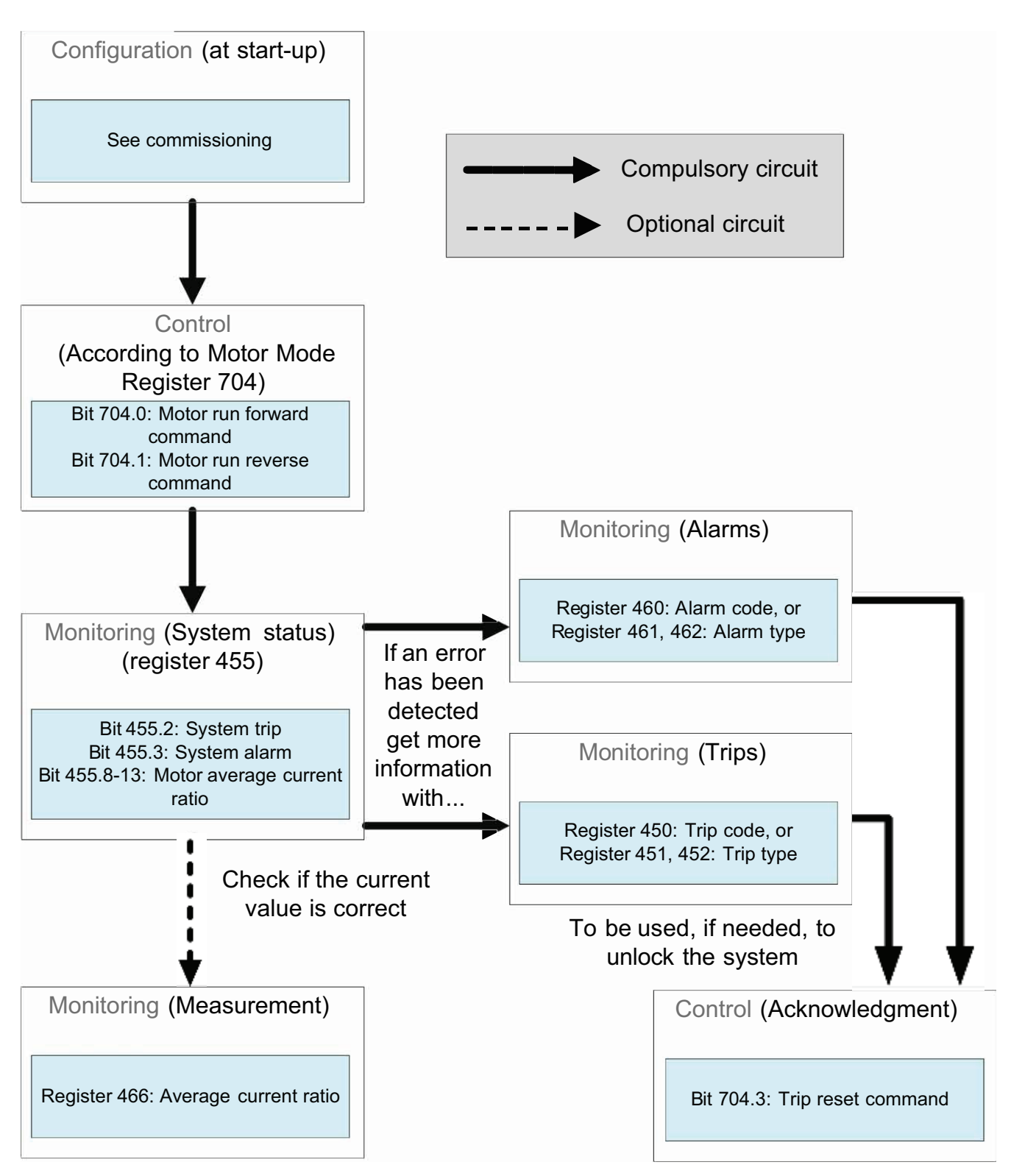

Basic setup information using configuration, control and monitoring registers applies to all applications:

### **Standard Requests on a PLC Platform**

#### 1) Example of a Read Operation (Modbus Request Code 3)

The example below describes a READ\_VAR request, within a TSX Micro or Premium platform, in order to read the LTM R states at address 4 (secondary n° 4) contained in internal word MW0:

#### Syntax with PL7 software:

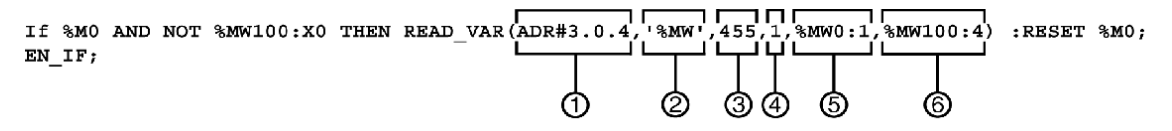

**1** Address of the device with which you wish to communicate: 3 (device address), 0 (channel), 4 (device address on the bus)

- 2 Type of PL7 objects to be read: MW (internal word)
- 3 Address of the first register to be read: 455
- 4 Number of consecutive registers to be read: 1
- 5 Word table containing the value of the objects read: MW0:1
- 6 Read report: MW100:4

#### Variant with Unity Pro software:

```
IF %M0 AND NOT %MW100.0 THEN
READ_VAR(ADDR('0.3.0.4'),'%MW',455,1,%MW100:4,%MW0:1);RESET(%M0);
END_IF;
```

#### 2) Example of a Write Operation (Modbus Request Code 16)

The example below describes a WRITE\_VAR request, within a TSX Micro or Premium platform, in order to control an LTM R by sending the contents of internal word MW502:

#### Syntax with PL7 software:

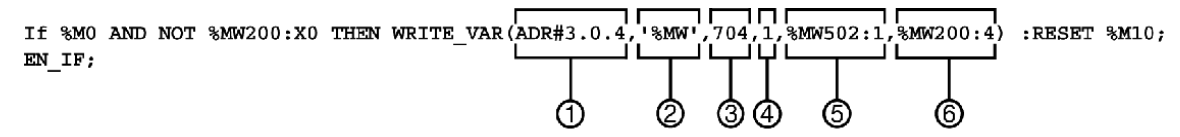

**1** Address of the device with which you wish to communicate: 3 (device address), 0 (channel), 4 (device address on the bus)

2 Type of PL7 objects to be written: MW (internal word)

3 Address of the first register to be written: 704

4 Number of consecutive registers to be written: 1

- 5 Word table containing the value of the objects to be sent: MW502:1
- 6 Write report: MW200:4

#### Variant with Unity Pro software:

```
IF %M0 AND NOT %MW200.0 THEN
WRITE_VAR(ADDR('0.3.0.4'), '%MW', 704,1,%MW502:1,%MW200:4);RESET(%M0);
END_IF;
```

#### Schneider Electric 800 Federal Street 01810 Andover MA

888–778–2733

www.se.com

As standards, specifications, and design change from time to time, please ask for confirmation of the information given in this publication.

© 2010–2024 Schneider Electric. All rights reserved.

1639572EN-01